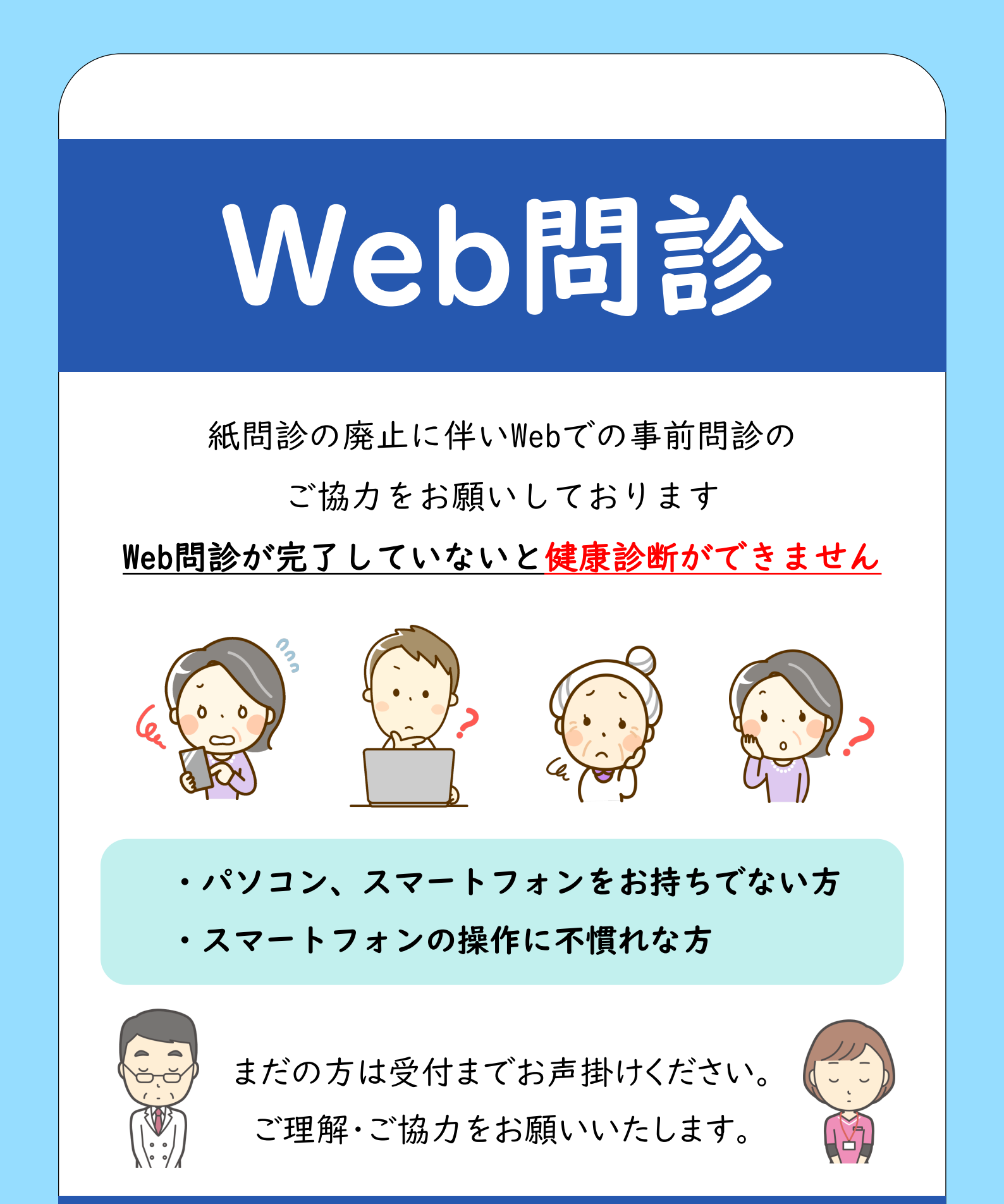

# 倉敷成人病健診センター

健診 はな 様

# <u>受診前日までに必ず問診のご回答をお願いします</u>

事前にご回答いただけない場合は、当日入力後、健康診断の実施となります。 その際は、お待ちいただくお時間が長くなる場合がございますので、ご了承ください。

### Web問診用QR

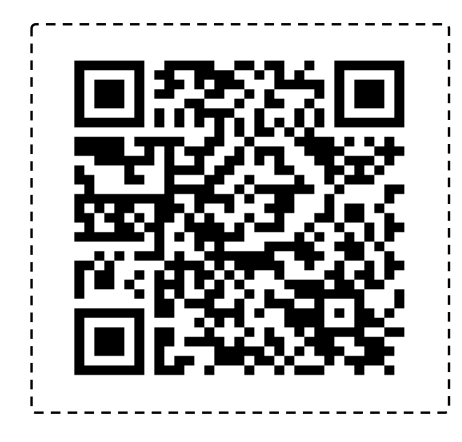

| ログイン情報    | 下記そのままご入力ください |
|-----------|---------------|
| 問診ID(10桁) | (例)6666666666 |
| パスワード     | (例) M2PQZN    |
| 生年月日(西暦)  | ご自身の生年月日を選択   |
|           |               |

パソコンからの場合はコチラのURLよりご回答頂けます。

https://kenshinweb.taknet.co.jp/kenshinwebmypage/qrmonshinlogin?so=710082401

#### ◆ご利用方法

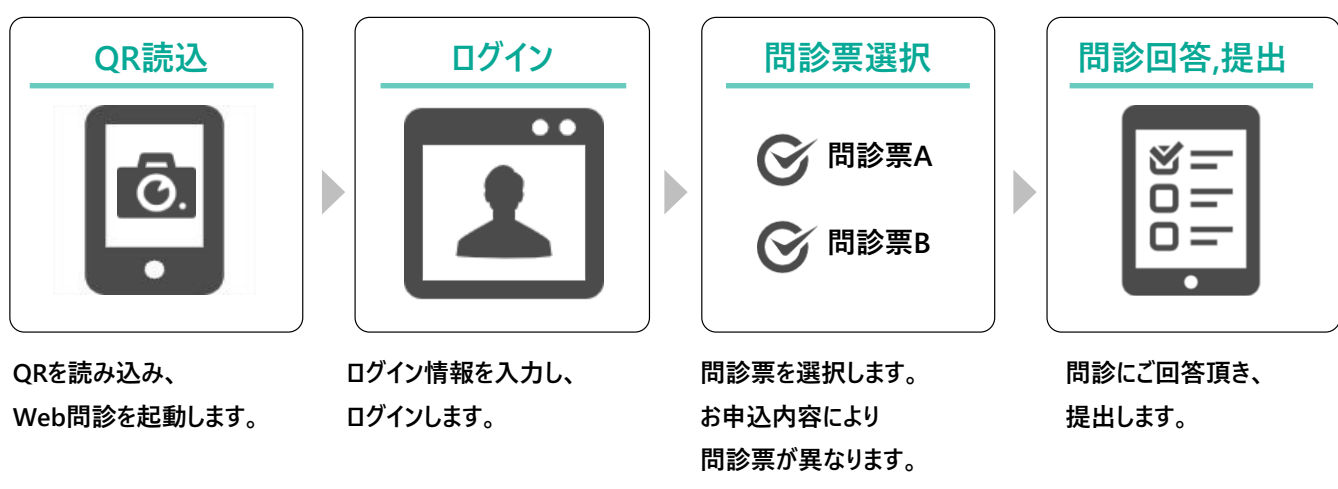

#### ◆注意事項

・回答内容は提出することで回答済(提出済)となります。
・問診票が複数表示される方は、すべての問診票にご回答をお願いします。
・今後のご案内の為にメールアドレスの登録にご協力ください。
・スマートフォンやパソコンをお持ちでない方、当日受付にてお申し出ください。
・Web問診の利用規約はサービス画面よりご参照ください。

ご利用方法(画面付き)は裏面にあります。

### Web問診のご利用方法

ご利用方法はWeb問診の画面からも確認できます。

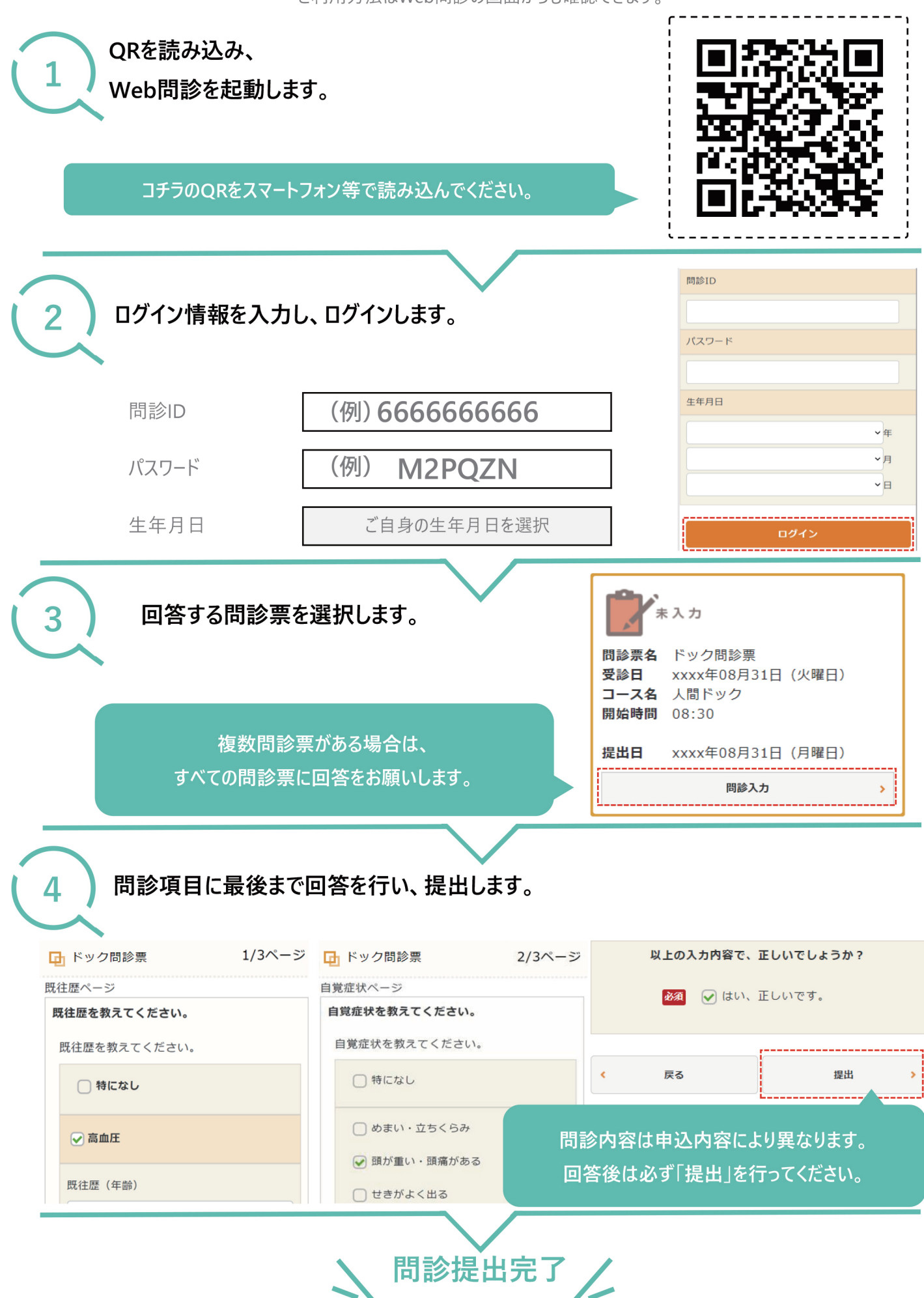